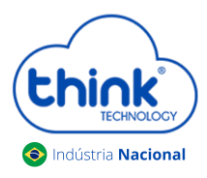

## Atenção aos cuidados com a parte óptica

- ✓ Certifique-se de que a fibra óptica e componentes estejam limpos;
- Tenha sempre em mãos uma caneta de limpeza óptica para manutenção dos conectores e equipamentos de rede;
- ✓ Mantenham os equipamentos calibrados para melhores resultados;

## Informações sobre as portas de Uplink

- ✓ As portas de uplinks são independentes;
- Uplink1 entrada de dados e a porta PON1 saída de dados;
- ✓ Uplink2 entrada de dados e a porta PON2 saída de dados;
- ✓ Não podem estar em uma mesma interface brigde, caso contrário causará loop em sua OLT.

## Conectando a ONU/ONT

• Antes de conectar a ONU/ONT na OLT, certifique-se de que a potência de recepção esteja entre -7dBm à - 27dBm, caso contrário a OLT não irá reconhecê-la.

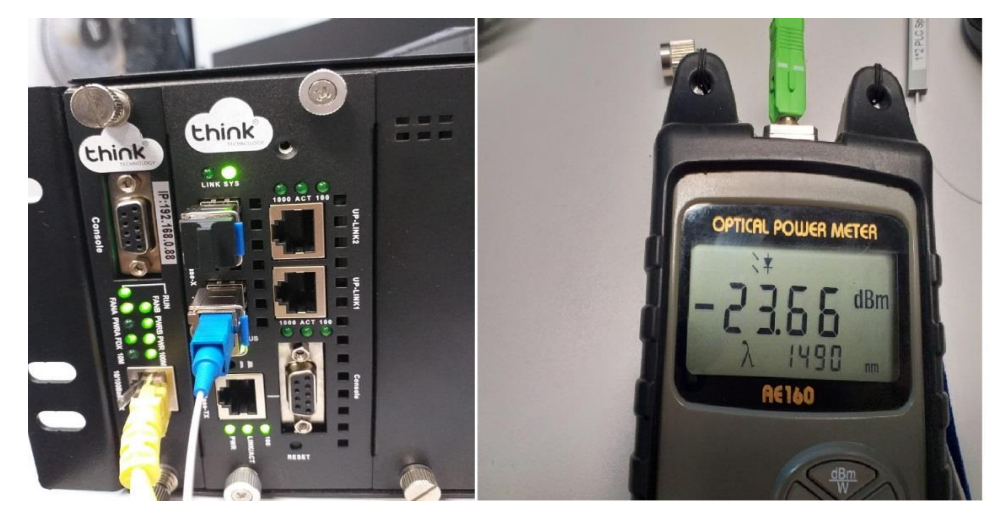

• Conectar a fibra na ONU/ONT e verificar o LED da PON, neste momento deve estar estabilizado.

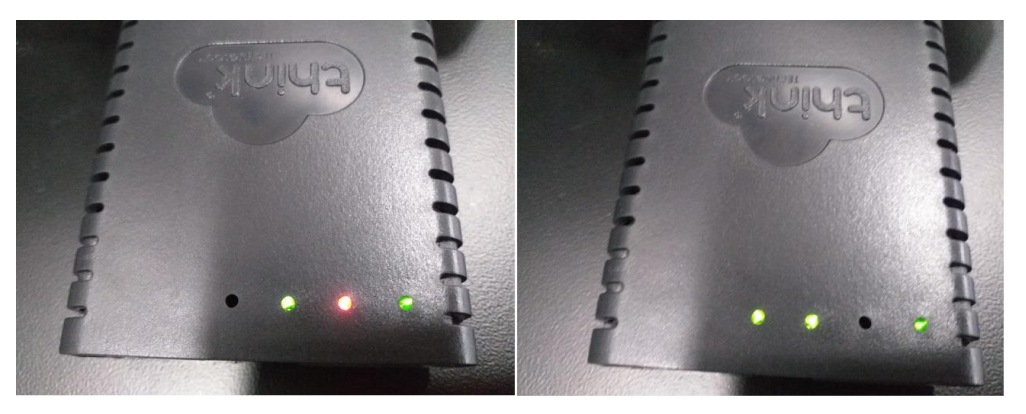

ONU/ONT aguardando a fibra

ONU/ONT com a fibra conectad

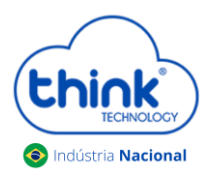

# Guia adicionando ONU na OLT Chassi 3Us

Se ao conectar a fibra a PON não estabilizar verificar:

- ✓ Sinal que a ONU/ONT está recebendo;
- ✓ Cabeamento e conexões;
- ✓ Verificar na ONU se reconheceu o modo de operação EPON;
- ✓ Compatibilidade da ONU/ONT.
- Para verificar as ONUs/ONTs conectadas, ONU Management -> ONU Overview. Na tela ao lado irá mostrar todas as PONs dos módulos conectados. Sendo possível verificar a quantidade de ONUs/ONTs total conectadas, online e offline.

| Select a pon port |                                  |  |  |  |  |
|-------------------|----------------------------------|--|--|--|--|
| Ponid             | Information                      |  |  |  |  |
| 0/1/1             | ONU Total=65,Online=60,Offline=5 |  |  |  |  |
| 0/1/2             | ONU Total=47,Online=44,Offline=3 |  |  |  |  |
| 0/2/1             | ONU Total=13,Online=13,Offline=0 |  |  |  |  |
| 0/2/2             | ONU Total=13,Online=11,Offline=2 |  |  |  |  |
| 0/4/1             | ONU Total=40,Online=38,Offline=2 |  |  |  |  |
| 0/4/2             | ONU Total=10,Online=10,Offline=0 |  |  |  |  |
| 0/5/1             | ONU Total=31,Online=29,Offline=2 |  |  |  |  |
| 0/5/2             | ONU Total=54,Online=53,Offline=1 |  |  |  |  |

• Ao selecionar o módulo e a PON desejada, as informações serão mostradas como todas as ONUs/ONTs conectadas, tanto online como offline e a potência que estarão recebendo.

|          | PO   | N 0/4/1 ONU List T | fotal:40 OnLine:3 | 8 OffLine:2 |        |            |             | Return  | Refresh |
|----------|------|--------------------|-------------------|-------------|--------|------------|-------------|---------|---------|
| Onuld    | Name | MacAddress         | Status            | Version     | Chipld | PortNumber | Temperature | TxPower | RxPower |
|          |      |                    |                   |             |        | Too strong | Low         | Too Low | Good    |
| 0/4/1:1  | NA   | e0:e8:e6:de:e4:c7  | Up                | 0101        | 9128   | 5          | 3.00        | 1.41    | -22.60  |
| 0/4/1:2  | NA   | e0:e8:e6:28:c5:73  | Up                | 0101        | 9125   | 2          | 23.00       | 2.00    | -24.95  |
| 0/4/1:3  | NA   | e0:e8:e6:cc:54:29  | Down              | 1002        | f501   |            | 0.00        | -inf    | -inf    |
| 0/4/1:4  | NA   | e0:e8:e6:2a:d8:82  | Up                | 0101        | 9125   | 2          | 25.00       | 2.23    | -24.95  |
| 0/4/1:5  | NA   | e0:e8:e6:34:b7:09  | Up                | 0101        | 9125   | 2          | 19.00       | 2.21    | -24.81  |
| 0/4/1:6  | NA   | e0:e8:e6:2b:aa:6c  | Up                | 0101        | 9125   | 2          | 26.00       | 1.58    | -25.38  |
| 0/4/1:7  | NA   | e0:e8:e6:2a:df:2c  | Up                | 0101        | 9125   | 2          | 21.00       | 2.15    | -23.87  |
| 0/4/1:8  | NA   | e0:e8:e6:4d:13:af  | Up                | 0101        | 9125   | 2          | 29.00       | 1.38    | -24.44  |
| 0/4/1:9  | NA   | e0:e8:e6:1d:89:03  | Up                | 0101        | 9125   | 2          | 29.00       | 2.25    | -24.32  |
| 0/4/1:10 | NA   | e0:e8:e6:2a:3d:22  | Up                | 0101        | 9125   | 2          | 26.00       | 1.29    | -22.52  |
| 0/4/1:11 | NA   | e0:67:b3:bf:c6:98  | Up                | 0101        | 9125   | 2          | 25.00       | 2.20    | -23.98  |
| 0/4/1:12 | NA   | e0:e8:e6:03:e6:45  | Up                | 0101        | 9125   | 2          | 27.00       | 2.55    | -24.32  |
| 0/4/1:13 | NA   | e0:e8:e6:2a:f9:74  | Up                | 0101        | 9125   | 2          | 26.00       | 2.19    | -27.96  |
| 0/4/1:14 | NA   | 70:a5:6a:02:75:33  | Up                | 1002        | f501   | 2          | 24.00       | 1.23    | -24.95  |
| 0/4/1:15 | NA   | e0:e8:e6:de:ae:25  | Down              | 0101        | 9128   | 5          | 2.00        | 1.49    | -25.53  |
| 0/4/1:16 | NA   | e0:e8:e6:1c:ff:49  | Up                | 0101        | 9125   | 2          | 31.00       | 2.19    | -24.44  |
| 0/4/1:18 | NA   | 54:4b:54:06:d9:6a  | Up                | 0101        | 9125   | 2          | 35.00       | 1.46    | -23.57  |
| 0/4/1:19 | NA   | e0:e8:e6:1c:fd:c1  | Up                | 0101        | 9125   | 2          | 30.00       | 2.10    | -25.85  |
| 0/4/1:20 | NA   | e0:e8:e6:e5:16:58  | Up                | 1002        | f501   | 2          | 30.00       | 1.56    | -26.99  |

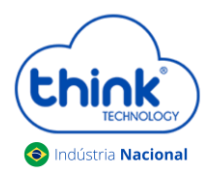

## Guia adicionando ONU na OLT Chassi 3Us

#### Onde X/Y/Z:A

X indica o Chassi será sempre "0" Y indica a posição do slot em que o módulo está conectado (1 a 8); Z indica a porta PON do módulo (1 a 2). A indica a posição da ONU dentro da PON (1 a 128)

- Caso as informações de potência não esteja aparecendo, este campo vai aparecendo aos poucos, vai depender da quantidade de clientes que tem em sua OLT.
- Sempre fique atento a potência que a ONU/ONT está recebendo, pode causar o mau funcionamento da mesma.

### Renomear uma ONU/ONT

Para renomear uma ONU/ONT, basta clicar na ONU/ONT desejada>>No campo Name>> colocar o nome do cliente.

| ONU 0/4/1:1 Configuration  |                   |  |  |  |  |  |  |
|----------------------------|-------------------|--|--|--|--|--|--|
| Mac Address :              | e0:e8:e6:de:e4:c7 |  |  |  |  |  |  |
| Name :                     | NA                |  |  |  |  |  |  |
| Optic Module Temperature : | 22.00 C           |  |  |  |  |  |  |
| Optic Module Voltage :     | 3.00 V            |  |  |  |  |  |  |
| Optic Module Current :     | 11.00 mA          |  |  |  |  |  |  |
| Optic Module Tx Power :    | 1.41 dBm          |  |  |  |  |  |  |
| Optic Module Rx Power :    | -22.22 dBm        |  |  |  |  |  |  |
| Status :                   | Up                |  |  |  |  |  |  |
| Operation :                | 🗸                 |  |  |  |  |  |  |
| OK Refresh Return          |                   |  |  |  |  |  |  |

No campo **Operation**, é possível reiniciar a ONU/ONT.

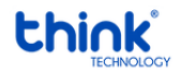

Contatos do Suporte Técnico Suporte Técnico E-mail: <u>suporte@tkth.com.br</u> Site: <u>www.tkth.com.br</u> Tels: +55 35 3473-0762 | +55 35 3473-2021 | +55 35 3473-2022